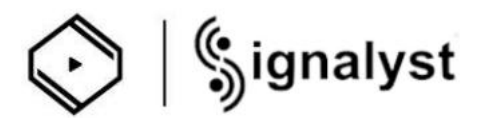

# 如何使用 Z1 Plus 的 HQPlayer NAA

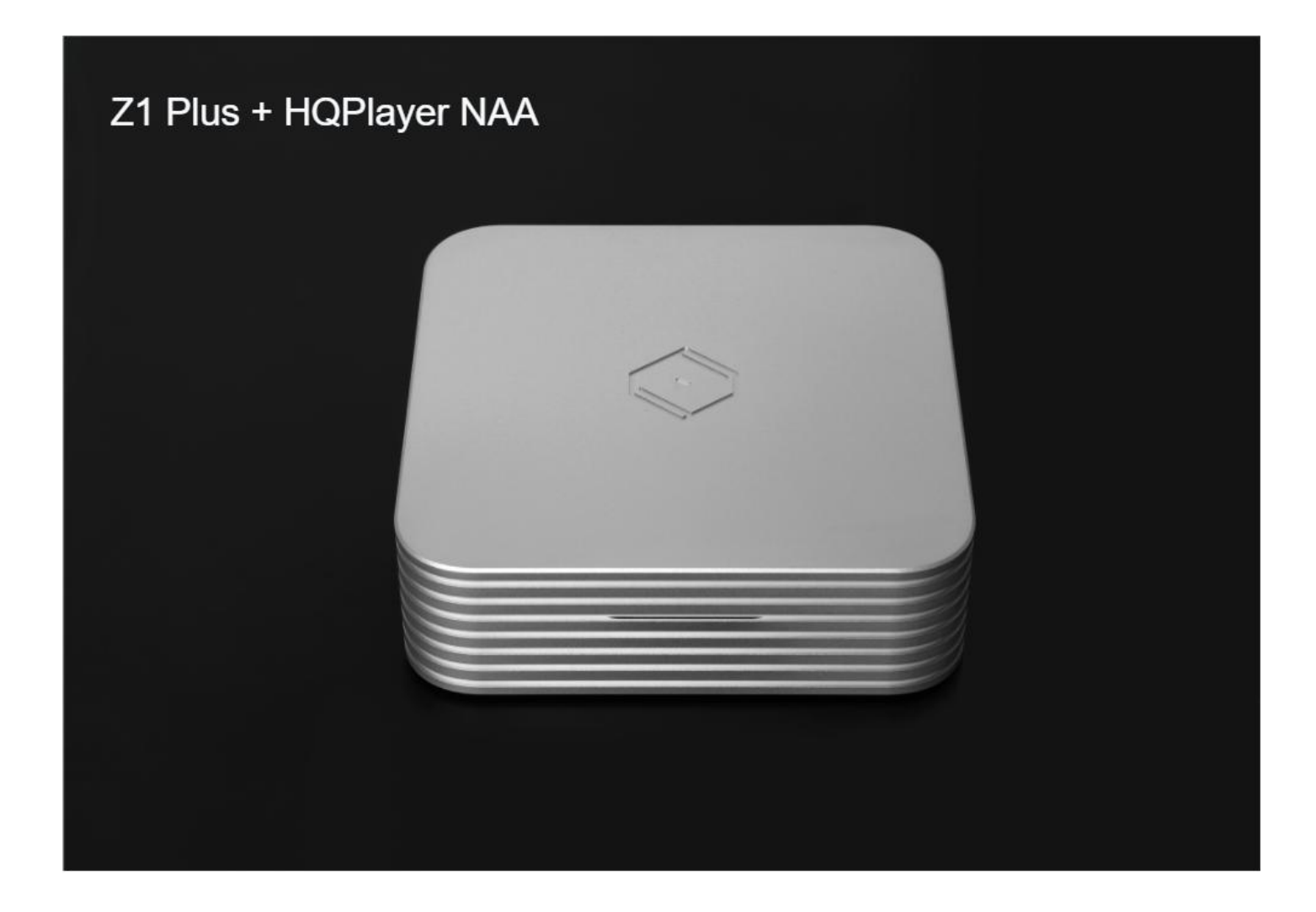

### 在使用 HQPlayer NAA 之前

- 1. 请确保您的电脑已安装 HQPlayer 4 Desktop.
- 2. 确保您的移动设备安装了最新版本的 VitOS Manager 应用程序.
- 3. 并且您的计算机、移动设备和 Z1 Plus 需要连接到同一网络.
- 4. 确保您的 Z1 Plus 已接入 USB DAC.

1.1 打开 Z1 Plus 电源并在移动设备上使用 VitOS Manager 应用程序来发现 Z1 Plus。 下面是 VitOS Manager 发现 Z1 Plus 页面的截图。

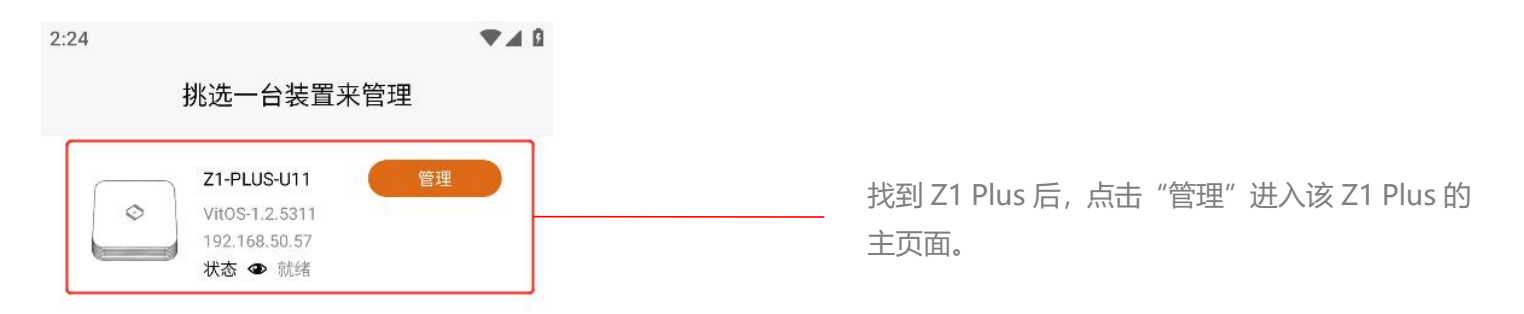

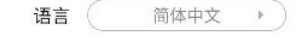

#### 1.2

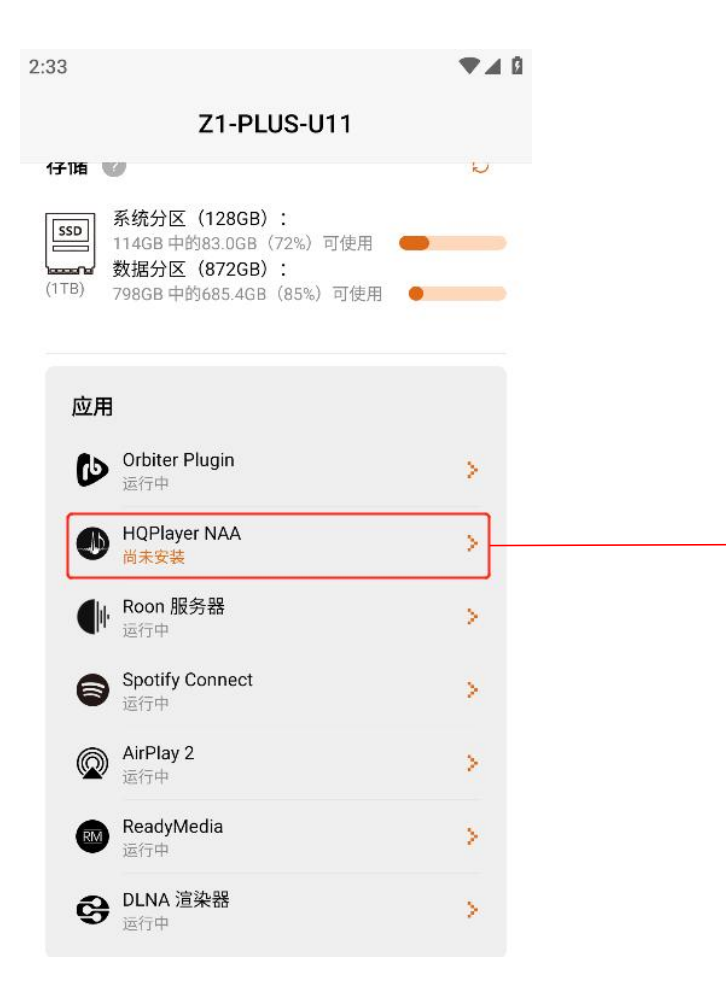

在主页的应用程序部分,检查 HQPlayer NAA 的 状态。 如果状态为"尚未安装",则需要为此 Z1 Plus 安装 HQPlayer NAA。点击">"进入 HQPlayer NAA 页面。

| 2:34<br>←                                                                           | ♥▲ HQPlayer NAA                                                                                                    | ٥ |                 |               |           |
|-------------------------------------------------------------------------------------|----------------------------------------------------------------------------------------------------|---|-----------------|---------------|-----------|
|                                                                                     | <b>状态:</b> 尚未安装<br>安装                                                                                                    |   | 单击"安装"<br>Plus。 | 将 HQPlayer NA | A 安装到此 Z1 |
| HQPlayer<br>设备可以3<br>HQPlayer<br>音乐数据g<br>后的数据述<br>接口的 NA<br>输,可以 <i>6</i><br>好的隔离。 | NAA(网络音频适配器)使 VitOS<br>低当运行在 PC 或音乐服务器上的<br>的网络适配器。在这种情况下,<br>处理由 HQPlayer 执行,然后处理<br>通过网络异步流式传输到与 DAC<br>A。通过这种异步音频数据传<br>E音频处理和音频播放之间提供良 |   |                 |               |           |

1.4 等待安装完成,显示 HQPlayer NAA 状态为"运行中",表示 HQPlayer NAA 已启动并运行。 下面的屏幕截图显示了 HQPlayer NAA 页面和主页。

| 3:06                    |                                                  | ▼⊿0 | 3:06                                                                                             | ₹40 |
|-------------------------|--------------------------------------------------|-----|--------------------------------------------------------------------------------------------------|-----|
| $\leftarrow$            | HQPlayer NAA                                     | 0   | Z1-PLUS-U11                                                                                      |     |
|                         |                                                  | â   | 1711指 ♥<br>系统分区(128GB):<br>114GB 中的83.0GB(72%)可使用 ●<br>数据分区(872GB):<br>798GB 中的685.4GB(85%)可使用 ● | Ð   |
|                         | 版本: 4.2.5 (build 5154<br><b>状态:</b> 运行中<br>停止 重启 |     | 应用<br>Ⅳ Orbiter Plugin<br>运行中                                                                    | >   |
| 装置名利                    | 亦 Z1-PLUS-U11                                    | 2   | ● HQPlayer NAA<br>运行中                                                                            | >   |
| <b>状态</b><br>等待 HOF     | Dlaver 连线····                                    | O   | <b>●</b> Roon 服务器<br>运行中                                                                         | ×   |
|                         |                                                  |     | Spotify Connect<br>运行中                                                                           | >   |
| 音频输出                    | 出信息                                              | O   | <b>     AirPlay 2</b> 运行中                                                                        | 2   |
| USB DAC<br>无法提供<br>音频来源 | :                                                | 详情  | ReadyMedia<br>运行中                                                                                | >   |
| ж<br>т. т. т.           | 11                                               |     | <b>OLNA 渲染器</b><br>运行中                                                                           | >   |

1.5 为了可以让电脑端的 HQPlayer 4 Desktop 找到 Z1 Plus 的 HQPlayer NAA, 请确保 Z1 Plus 没有 在其他应用播放音乐,如果 HQPlayer NAA 页面的"停止播放"按钮颜色为橙色表示 Z1 Plus 在其他 应用播放音乐,则需要点击"停止播放"按钮,"停止播放"按钮颜色为灰色表示已停止播放音乐。

| 3:25                                         |                                                                                                    | ₹⊿0        | 3:36                                             |                                                                                    | ₹40          |
|----------------------------------------------|----------------------------------------------------------------------------------------------------|------------|--------------------------------------------------|------------------------------------------------------------------------------------|--------------|
| $\leftarrow$                                 | HQPlayer NAA                                                                                                   | 0          | $\leftarrow$                                     | HQPlayer NAA                                                                       | 0            |
|                                              | 停止重启                                                                                                    | ā          |                                                  | <b>八念・</b> 治行中<br>停止 重启                                                            | â            |
| 装置                                           | 名称 Z1-PLUS-U11                                                                                                 | 2          | 装置名                                              | <b>3称</b> Z1-PLUS-U11                                                              | Z            |
| <b>状态</b><br>等待1                             | HQPlayer 连线…                                                                                                   | O          | <b>状态</b><br>等待 H                                | QPlayer 连线…                                                                        | o            |
| <b>音频</b><br>USB [<br>D90SE<br>音频系<br>AirPla | <b>输出信息</b><br>DAC: 详<br>E<br>来源:<br>y 2                                                                       | C<br>iii   | <mark>音频</mark> 轴<br>USB D/<br>D90SE<br>音频来<br>无 | <b>俞出信息</b><br>AC:                                                                 | O<br>ff      |
| <b>停止</b><br>为了认<br>其他应<br>此动作<br>AirPla     | A <b>从其他应用播放音乐</b><br>E HQPlayer NAA 被 HQPlayer 找到,您需要<br>如用播放音乐。点击此区域的 [停止播放] 按钮<br>F。<br>y 2 正在播放音乐。<br>停止播放 | 亭止从<br>以执行 | <b>停止/</b><br>为了让<br>其他应<br>此动作。                 | 从其他应用播放音乐<br>HQPlayer NAA 被 HQPlayer 找到,您需要<br>用播放音乐。点击此区域的 [停止播放] 按键<br>。<br>停止播放 | e停止从<br>扭以执行 |

步骤 2:使用电脑的 HQPlayer 4 Desktop 应用控制 Z1 Plus 播放音乐

2.1 HQPlayer 4 Desktop 应用下载链接: https://www.signalyst.com/consumer.html

选择您电脑系统下载,如您电脑是 Windows 系统就点击"下载 Windows"。

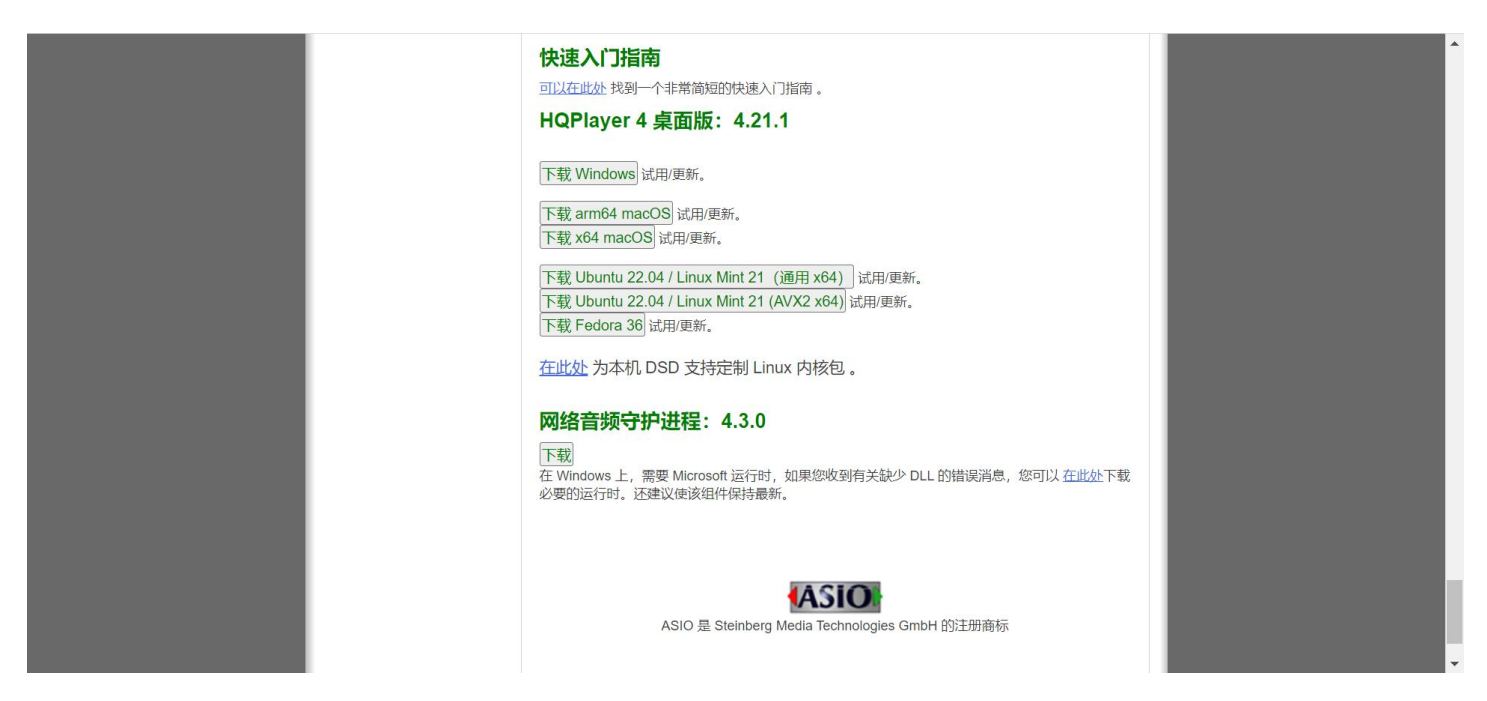

### 2.2 打开电脑的 HQPlayer 4 Desktop 应用

| Signalyst HQPlayer 4     Eile Matrix Ic      ► ■ ■ ₩ | Desktop - registered: EVALUATION<br>bols <u>H</u> elp                                                                          | nd 📙 달 🔒 💻                                                                            | - O X                                                                                                    |
|------------------------------------------------------|----------------------------------------------------------------------------------------------------|---------------------------------------------------------------------------------------|----------------------------------------------------------------------------------------------------|
| BJ                                                   | Track: 00 / 00<br>Artist:<br>Album:<br>Mode: [source]<br>Filter: poly-sinc-gauss-long<br>Shaper: TPDF<br>Limited / Apod: 0 / 0 | Time: 00:00<br>Artist:<br>Composer:<br>Performer:<br>Song:<br>Genre: Date:<br>Format: | <ul> <li>Time</li> <li>Remain</li> <li>Total remain</li> <li>20 kHz filter</li> <li>Adaptive gain</li> </ul> |
| Content source URI                                   |                                                                                                    |                                                                                       | ▼ Browse                                                                                                    |
| # Length                                             | Artist                                                                                                    | Album                                                                                 | Song                                                                                                    |
|                                                      |                                                                                                    |                                                                                       |                                                                                                    |

2.3 选择左上角 "File" ,再点击 "Settings...", 打开 "Settings" 页面

| Signalyst HQPlayer 4 Desktop -     | registered: EVALUATION |                 | - D ×                                         |
|------------------------------------|------------------------|-----------------|-----------------------------------------------|
| <u>File Matrix Tools H</u>         | elp                    |                 |                                               |
| <u>S</u> ettings                   | V Inv 1                | Rpt Rnd 🛓 📄 📊 🚃 |                                               |
| DSD source setting                 | gs                     | Time: 00:00     | • Time                                        |
| Library                            |                        | Song:           | Remain                                        |
| Export settings<br>Import settings |                        | 0/0/0           | O Total remain                                |
| Export library<br>Import library   |                        |                 | 20 kHz filter<br>☐ Adaptive gain -60.0 dBFS • |
| Exit                               |                        |                 | ← Browse                                      |
| # Length                           | Artist                 | Album           | Song                                          |
|                                    |                        |                 |                                               |

2.4 在 "Settings" 页面, 打开 "Backend" 选项, 选择 "NetworkAudioAdapter"。

| File Matrix Iools Help     Settings     Track: 00 / 00   Artis:   Album:   Mode: [source]   Filter: poly-sinc-gau:   Shaper: TPDF   Limited / Apod: 0 /   NetworkAudioAdapter IPv6     • Settings     • Othic     • Othick     • Output Device Settings     • Output Device Settings     • Output Dev | Signalyst HQPlayer 4 Deskte            | op - registered: EVALUAT                                                                                                 | ION                                                                                                    |           | - 🗆 X                                                                                                    |
|----------------------------------------------------------------------------------------------------|----------------------------------------|----------------------------------------------------------------------------------------------------|----------------------------------------------------------------------------------------------------|-----------|----------------------------------------------------------------------------------------------------|
| CD drive<br>D:<br>Output Device Settings<br>Backend<br>WASAPI<br>Asio<br>NetworkAudioAdapter<br>NetworkAudioAdapter IPv6                                                                                                    | <u>File</u> <u>Matrix</u> <u>Tools</u> | <u>H</u> elp                                                                                                    | ⊥⊅ Settings                                                                                                    | ×         |                                                                                                    |
| Track: 00 / 00       D:       • Time         Artist:       Album:       • Output Device Settings         Mode: [source]       Backend       • Total remain         Filter: poly-sinc-gau:       Shaper: TPDF         Limited / Apod: 0 / 0       • NetworkAudioAdapter         NetworkAudioAdapter IPv6       • Adaptive gain                                                                                                    |                                        | 🗮 🍽 √ In                                                                                                    | CD drive                                                                                                    |           |                                                                                                    |
| Null output       # Length     Artist       Imput Default     Imput Default       Imput Device Settings       Backend                                                                                                    | Content source URI  # Length           | Track: 00 / 00<br>Artist:<br>Album:<br>Mode: [source]<br>Filter: poly-sinc-gaue<br>Shaper: TPDF<br>Limited / Apod: 0 / ( | CD drive D: Output Device Settings Backend WASAPI ASIO NetworkAudioAdapter NetworkAudioAdapter IPV6 Null output E Default  Default  Defaul |           | <ul> <li>Time</li> <li>Remain</li> <li>Total remain</li> <li>20 kHz filter</li> <li>Adaptive gain</li> <li>60.0 dBFS</li> <li>Browse</li> </ul> |
| OK Cancel                                                                                                    |                                        |                                                                                                    | OK Car                                                                                                    | •<br>ncel |                                                                                                    |

2.5 在 "Backend" 选项选择 "NetworkAudioAdapter" 后, "Device" 选项自动查找出可连接的 Z1 Plus 设备,选择 Z1 Plus 设备后,点击 "OK"设置则生效。

| 📣 Signalyst HQPlayer 4 D    | esktop - registered: EVALU                           | JATION                                 | - 🗆 X                      |
|-----------------------------|------------------------------------------------------|----------------------------------------|----------------------------|
| <u>File Matrix To</u>       | ols <u>H</u> elp                                     | ↓ Settings ×                           |                            |
|                             | ₩₩₩√                                                 | CD drive                               |                            |
|                             | Track: 00 /<br>Artist:<br>Album:                     | D:   Output Device Settings            | Time     Remain            |
| 8                           | Mode: [source]<br>Filter: poly-sinc-<br>Shaper: TPDF | NetworkAudioAdapter                    | Total remain 20 kHz filter |
| 0                           | Limited / Apod:                                      | Z1-PLUS-U11: D90SE: USB Audio          | Adaptive gain              |
| Content source URI # Length | Artist                                               | Buffer time DAC bits 48k DSD Short buf | Song                       |
|                             |                                                      | Input Device Settings                  |                            |
|                             |                                                      | Backend<br>[none]                      |                            |
|                             |                                                      | OK Cancel                              |                            |

2.6 点击 "Browse..." 按钮, 打开选择音乐内容文件夹。

| Signalyst HQPlayer 4 D<br><u>File Matrix Too</u><br><b>II E K</b> | esktop-registered: EVALUATION<br>DIS <u>H</u> elp<br>▶ ≪ ▶ √ Inv 1 Rpt R                                                      | nd   🛓 📄 🔜   🚃                                                                        | - 0 X                                                                                                    |
|-------------------------------------------------------------------|----------------------------------------------------------------------------------------------------|---------------------------------------------------------------------------------------|----------------------------------------------------------------------------------------------------|
| BD                                                                | Track: 00 / 00<br>Artist:<br>Album:<br>Mode: [source]<br>Filter: poly-sinc-gauss-long<br>Shape: IPDF<br>Limited / Apod: 0 / 0 | Time: 00:00<br>Artist:<br>Composer:<br>Performer:<br>Song:<br>Genre: Date:<br>Format: | <ul> <li>Time</li> <li>Remain</li> <li>Total remain</li> <li>20 kHz filter</li> <li>Adaptive gain</li> </ul> |
| Content source URI                                                |                                                                                                    |                                                                                       | ▼ Browse                                                                                                    |
| # Length                                                          | Artist                                                                                                    | Album                                                                                 | Song                                                                                                    |
|                                                                   |                                                                                                    |                                                                                       |                                                                                                    |

2.7 选择您保存音乐的文件夹,再点击"选择文件夹"按钮即可。

| 🕼 Signalyst HQPlayer 4 Desktop - registered: EV                                  | ALUATION          | - 🗆 X          |
|----------------------------------------------------------------------------------|-------------------|----------------|
| Select source content folder                                                     | ×                 |                |
| $\leftarrow$ $\rightarrow$ $\checkmark$ $\uparrow$ $\blacksquare$ « windows (D:) | → 音乐 ∨ C Q 在音乐中搜索 |                |
| 组织 ▼ 新建文件夹                                                                       | ≣ • ②             | • Time         |
| > 🧧 名称                                                                           | ^ 修改日期            | Remain -       |
| > =                                                                              | 没有与搜索条件匹配的项。      | O Total remain |
|                                                                                  |                   | 20 kHz filter  |
| > 🖿 🏢                                                                            |                   | Adaptive gain  |
|                                                                                  |                   |                |
| >                                                                                |                   | ▼ Browse       |
| ── 音乐                                                                            |                   | Song           |
| >                                                                                |                   |                |
| > 🎽 网络                                                                           |                   |                |
| 文件夹:                                                                             |                   |                |
|                                                                                  | 选择文件夹取消           |                |
|                                                                                  |                   |                |

#### 2.8 导入音乐文件后,选择音乐即可开始播放。

| Signalyst HQPlayer 4 Desk | top - registered: EVALUATION                                                                                                    |             |                                                                                                    |                        |                                                                                                    | - 0     | ×      |
|---------------------------|----------------------------------------------------------------------------------------------------|-------------|----------------------------------------------------------------------------------------------------|------------------------|----------------------------------------------------------------------------------------------------|---------|--------|
| <u>File Matrix Tools</u>  | <u>H</u> elp                                                                                                    |             |                                                                                                    |                        |                                                                                                    |         |        |
|                           | Inv 1 Rp                                                                                                    | t Rnd 🛛 占 🥁 |                                                                                                    |                        |                                                                                                    |         |        |
| TOT ALL OF                | Track: 1 / 3<br>Artist: 朱哲琴<br>Album: 阿姐鼓 (SACD Hybrid)<br>Mode: [source]<br>Filter: poly-sinc-gauss-long<br>Shaper: TPDF<br>Limited / Apod: 0 / 1 |             | Time: 0:22<br>Artist: 朱哲琴<br>Composer:<br>Performer:<br>Song: 天唱(Sky-Burial<br>Genre: Date:<br>Format: 44.1k / 16 / 2 | )<br>? → 384k / 32 / 2 | <ul> <li>Time</li> <li>Remain</li> <li>Total remain</li> <li>20 kHz filter</li> <li>Adaptive gain</li> </ul> | -60.0 d | IBFS • |
| D:\音乐                     |                                                                                                    |             |                                                                                                    |                        | 8                                                                                                    | - Bi    | rowse  |
| # Length                  | Artist                                                                                                    | A           | bum                                                                                                    |                        | Song                                                                                                    |         |        |
| <b>1</b> 03 7:33 朱哲琴      | 琴                                                                                                    | 阿姐鼓 (SACD   | ) Hybrid)                                                                                                    | 天唱(Sky-Burial)         |                                                                                                    |         |        |
| 2 04 4:44 朱哲琴             | 琴                                                                                                    | 阿姐鼓 (SACD   | ) Hybrid)                                                                                                    | 笛威辛亢組威辛亢(              | 藏語:天堂、均                                                                                                    | 也獄)(    | Di     |
| 3 05 6:01 朱哲琴             | 琴                                                                                                    | 阿姐鼓 (SACD   | ) Hybrid)                                                                                                    | 羚羊過山崗(Crossing         | g The Ridge)                                                                                                 |         |        |

2.9 打开 VitOS Manager,在主页的音频来源展示"HQPlayer NAA",表示Z1 Plus 正在播放 HQPlayer NAA 来源的歌曲。

| :22                                                | ₹4 |
|----------------------------------------------------|----|
| Z1-PLUS-U11                                        |    |
| 设备信息                                               |    |
| <b>固件版本:</b> VitOS-1.2.5311                        |    |
| 序列号: U2243000011                                   |    |
| 运行内存: 8GB                                          |    |
| IP 地址: 192.168.50.57                               |    |
| MAC 地址: 00:E0:4C:68:00:52                          |    |
| 系统运行: 10 天 0 小时 53 分钟                              |    |
| D90SE<br><b>音频来源:</b><br>HQPlayer NAA              |    |
| 存储 ②                                               | Ø  |
| SSD 系统分区 (128GB) :                                 |    |
| ■ 83.0GB 可使用 ● ● ● ● ● ● ● ● ● ● ● ● ● ● ● ● ● ● ● |    |
| (1TB) 685.4GB 可使用                                  |    |
|                                                    |    |
|                                                    |    |
|                                                    |    |

2.10 点击上方标注的按钮,按钮背景色为深灰色时(如下图所示),表示可以让手机的 HQPDcontrol App 控制 HQPlayer 的播放。(注:如您不使用手机 App 播放可忽略此步骤)

| 👃 Signalyst HQPlayer 4 Desktop - registered: EVALUATION — |                            |                    |                |                       |                   |                                             |                          | -              |                                         |        |
|-----------------------------------------------------------|----------------------------|--------------------|----------------|-----------------------|-------------------|---------------------------------------------|--------------------------|----------------|-----------------------------------------|--------|
| Ei                                                        | le                         | <u>M</u> atrix     | <u>T</u> ools  | <u>H</u> elp          |                   |                                             |                          |                |                                         |        |
| 1                                                         | •                          |                    | <              | 1 🖛 🍽 √ Inv 1 R       | pt Rnd 占 📔        |                                             |                          |                |                                         |        |
|                                                           | Track: 00 / 00 Time: 00:00 |                    |                |                       |                   |                                             |                          | • Time         | × · · · · · · · · · · · · · · · · · · · |        |
|                                                           | BD                         |                    |                | Artist:<br>Album:     |                   | Artist:<br>Composer:<br>Performer:<br>Song: |                          | 🔘 Remain       | -                                       | )-     |
|                                                           |                            |                    | Mode: [source] |                       |                   |                                             |                          | O Total remain | -                                       |        |
|                                                           |                            |                    |                | Shaper: TPDF          |                   | Genre: Date:                                |                          | 20 kHz filter  |                                         |        |
|                                                           |                            |                    |                | Limited / Apod: 0 / 0 |                   | Format:                                     |                          | Adaptive gair  | -60.0                                   | O dBFS |
|                                                           |                            |                    |                |                       |                   |                                             |                          |                |                                         |        |
| D:                                                        | \音乐                        |                    |                |                       |                   |                                             |                          | 8              | <b>_</b>                                | Browse |
|                                                           | #                          | Length             |                | Artist                | Album             |                                             |                          | Song           |                                         |        |
| 1                                                         | 03                         | <mark>7:</mark> 33 | 朱哲琴            | 琴                     | 阿姐鼓 (SACD Hybrid) |                                             | 天唱(Sky-Burial)           |                |                                         |        |
| 2                                                         | 04                         | 4:44               | 朱哲琴            | <b>琴</b>              | 阿姐鼓 (SACD Hybrid) |                                             | 笛威辛亢 紐威辛亢 (藏語:天堂、地獄) (Di |                |                                         | (Di    |
| 3                                                         | 05                         | <mark>6:01</mark>  | 朱哲琴            | ş                     | 阿姐鼓 (SACD         | Hybrid)                                     | 羚羊過山崗(Crossing           | The Ridge)     |                                         |        |

## 参考: HQPlayer NAA 和 Z1 Plus 的连接示意图

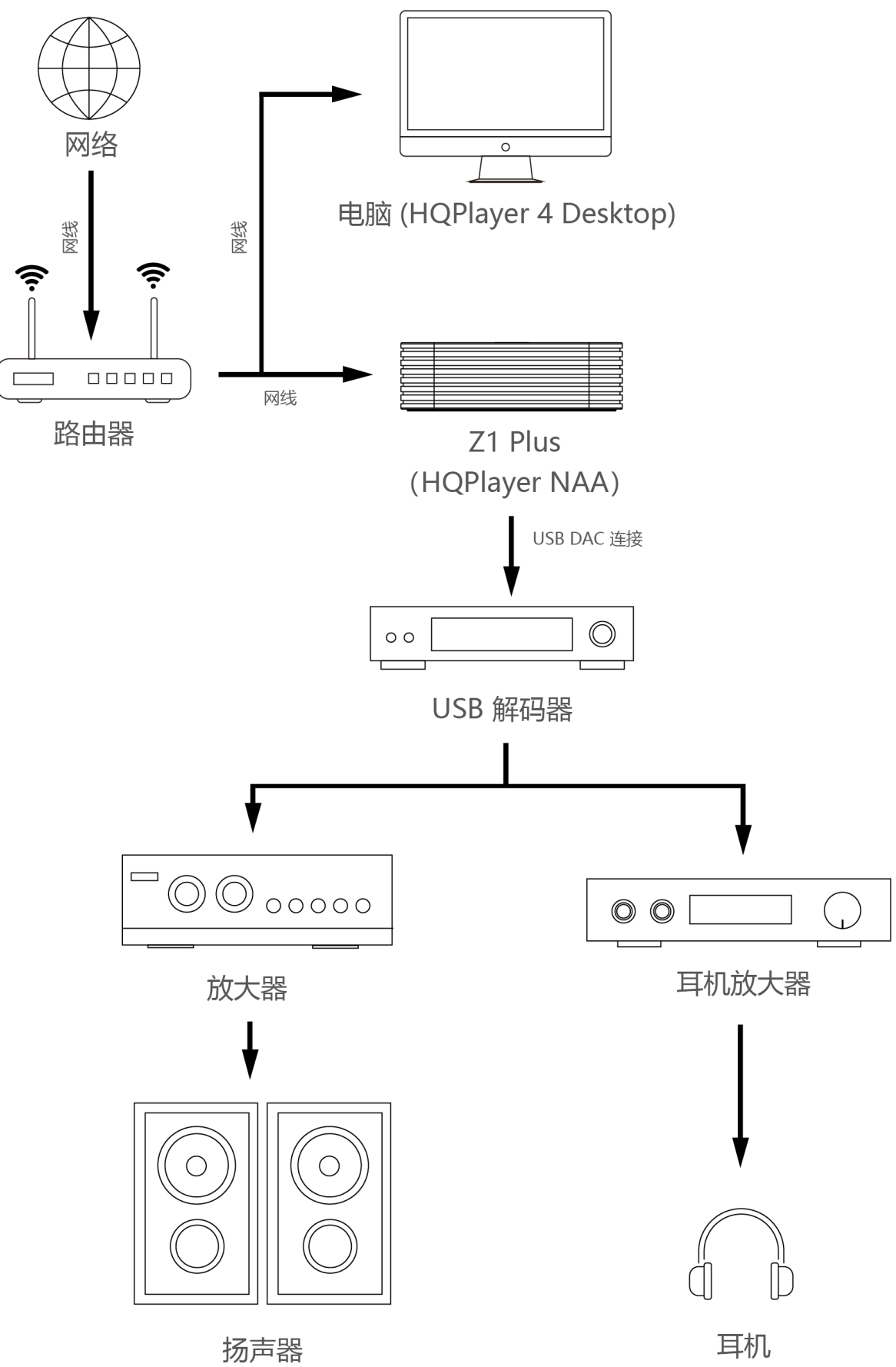